ご使用条件 (動作環境)

## インターネットを利用した 調査票の提出方法について

FABNET システムを利用し、オンラインによる法人企業統計調査票の提出をされる調査対象企業は、 以下の一連の手続を行う必要があります。なお、FABNET システムのご利用に当たっては、下表のソフ トウェアをご準備いただく必要があります。(詳しくは下記ホームページをご参照下さい)

| [      | ユーザ ID (協力依頼文書に記載)の送付      | (郵送)      |     |
|--------|----------------------------|-----------|-----|
| 調査対象企業 | 仮パスワード (紙面調査票に記載)の送付       | (郵送)      |     |
|        | オンライン申請新規登録                |           | 1 粉 |
|        | (サーバ証明書のセットアップ / 本パスワード登録) | (インターネット) |     |
|        | 本人確認コード(PIN コード)の通知        | (電子メール)   | 財務  |
|        | , 調査票入力ツール及び前回調査データのダウンロード | (インターネット) | 局   |
|        | 調査票データの入力・提出作業             | (インターネット) |     |

 日本語版オペレーティングシステム (OS) Microsoft Windows98 Second Edition Microsoft Windows Millennium Edition Microsoft Windows XP
プラウザソフト
Internet Explorer 5.01 SP2, 5.5 SP2, 6以上

法人企業統計調査の開始時に財務省から「協力依頼文書(オンライン申請に必要なユーザ ID を記載)」が郵送されます。

この記入要領と同封の「紙面調査票」の右下に印字された文字列が,オンライン申請に必要な御社の 仮パスワードです。

ユーザ ID 及び仮パスワードを用いて,財務省のホームページからオンライン申請の登録をして下さ い。なお,はじめて財務省に電子申請をされる場合は,安全に通信を行うために財務省発行のサーバ証 明書も併せてセットアップして下さい。

登録内容を財務省で審査した後(登録後2,3日程度)本人確認コードが電子メールにて送信されま す。

調査票入力ツール,法人名/前回調査データ等(初回時にも必須)をダウンロードして下さい。 調査票データに誤りがないよう入力し,提出して下さい。

各調査期においてそれぞれの提出期限までに上記 , の手順を繰返して下さい。

(なお,上記手続の受付時間はシステム運用上土,日,祝日を除く平日の9:00~17:00となっております。)

手続きは以下の財務省財務総合政策研究所ホームページにて行うことができます。

また,本システムに関する詳しい情報についてもこちらをご参照下さい。

http://www.fabnet1.mof.go.jp